To synchronise Bookmarks with multiple computers please follow these instructions:

- Open Firefox on the computer you wish to export the bookmarks from.
- Open this link: <u>https://addons.mozilla.org/en-US/firefox/addon/8426</u>
- Download the Syncplaces Add-on (Attention: Beta phase, currently undergoing testing!); you might have to register with Mozilla Firefox before downloading. No warranty for this external program!

- After installing the Add-on, click on Bookmarks-->Syncplaces-Settings-->Options and enter this information:

- Protocol: https
- Server Name: ssl.interways.de/dav/your-interWaysMAIL-address
- User Name: your-interWaysMAIL-address
- Password: your password

- Now you can export your bookmarks by going to Bookmarks-->Syncplaces-Settings and clicking on "Export bookmarks".

- Done!

On the **second computer** please proceed accordingly, but click on "Import bookmarks" as the last step. Now you have synchronised bookmarks on all computers.